HW Ver.6.7.2

| Background:                                  | 3 |
|----------------------------------------------|---|
| Overview:                                    | 3 |
| How to use Secure Web Delivery System:       | 3 |
| As the Sender                                | 3 |
| As the Recipient                             | 4 |
| Receiving your first Secure Envelope message | 4 |
| Registering                                  | 5 |
| FAQ's                                        | 8 |

### **Background:**

DBHDD, DPH & DHS have a regulatory requirement to protect emails that contain Protected Health Information (PHI). The agencies decided to turn on the email encryption functionality found in the existing IronMail appliances for the entire legacy DHR-based user community.

### **Overview:**

DBHDD, DPH & DHS users that reside on the legacy GroupWise email Post Offices that send (HIPAA) content sensitive email to external recipients are now required to use Secure Web Delivery (SWD) encryption. The DBHDD, DPH & DHS community is now enabled to manually encrypt sensitive and confidential email to external recipients by adding the type [SECURE] in the subject line. The **Square Brackets** <u>must</u> be in place.

### How to use Secure Web Delivery System:

#### As the Sender

Any HIPAA related content should be sent by Secure Web Delivery (SWD).

This is completed by adding the type [SECURE] in the subject line. The **Square Brackets** <u>must</u> be in place.

|      | From *   | Chris                               |
|------|----------|-------------------------------------|
| Send | To       | Charles@hotmail.com                 |
|      | Cc       |                                     |
|      | Subject: | [SECURE] Continue with normal title |

**3** | Page

### As the Recipient

#### Receiving your first Secure Envelope message

The recipient receives the email with a SecureEnvelope.html attachment which needs to be followed in order to decrypt the message

| Secure Web Delivery Notification                                                                                                 |                                         |
|----------------------------------------------------------------------------------------------------|-----------------------------------------|
| gw2pt01 to: Christopher P Rambo                                                                                                  | 10/17/2012 03:31 PM                     |
|                                                                                                    | Show Details                            |
| ▼ 1 attachment                                                                                                    |                                         |
|                                                                                                    |                                         |
|                                                                                                    |                                         |
| SecureEnvelope.html                                                                                                    |                                         |
|                                                                                                    |                                         |
| You have received a Secure Web Delivery Message.                                                                                 |                                         |
| From: gw2pt01@dhr.state.ga.us Subject: [secure] Test new message                                                                 |                                         |
| Click the SecureEnvelope.html attachment to view the message.                                                                    |                                         |
| 1st time users, you will be prompted to enter your DESIRED password and confirm your new password. This will register your accou | nt with the Secure Web Delivery System. |
| Previous users, you will be prompted for your password to protect your account.                                                  |                                         |
| Click on the link below if you have forgotten your password.                                                                     |                                         |
| Forgot Your Password?                                                                                                    |                                         |
| Reply to Sender if you experience problems opening your encrypted message.                                                       |                                         |

\*\* If by clicking the html attachment it opens up another application besides an internet browser, you may right click on the attachment and choose "Open With" choosing your favorite internet browser. Saving the html attachment to your desktop and clicking on it may also solve the issue.

By clicking on the attachment you may receive this notification. You may need to click on the Decrypt Button if a popup blocker is enabled. After clicking on the button it may take up to 90sec to show the login screen.

You will be automatically redirected to the encryption server within a few seconds. If you are not redirected, please click the Decrypt Message button.

Decrypt Message

### Registering

Before you can read the message you will need to register or login to the Secure Web Delivery System.

### Passwords must be a minimum length of 8.

| McAfee                                      | Secure Web Mail                               |
|---------------------------------------------|-----------------------------------------------|
| <b>1<sup>st</sup> time users</b> , enter ye | our desired                                   |
| characters or numbers i                     | required. This                                |
| will create your account                    | t with the                                    |
| Secure Web Delivery Sy                      | stem. Please login to access Secure Web Mail. |
| User Name:                                  | chris@audrona.com                             |
| Password:                                   |                                               |
| Confirm Password:                           |                                               |
|                                             | Submit Reset                                  |
| Disclaimer                                  |                                               |

Click the Submit Button when you're finished entering your passwords.

Once you've entered and confirmed your new password you will be asked a series of questions in case you forget your password. These questions will be asked if you select "Forgot Your Password" on the original email.

| Passwor               | d Management            | KA    | SAN - |
|-----------------------|-------------------------|-------|-------|
|                       |                         |       |       |
| Please provide the an | wer(s) for the question | (s).  |       |
| Favorite Book:        |                         |       |       |
| Favorite Color:       |                         |       |       |
| Favorite Place:       |                         |       |       |
|                       | Submit                  | Reset |       |
|                       |                         |       |       |

Click Submit and you will be taken to your decrypted message.

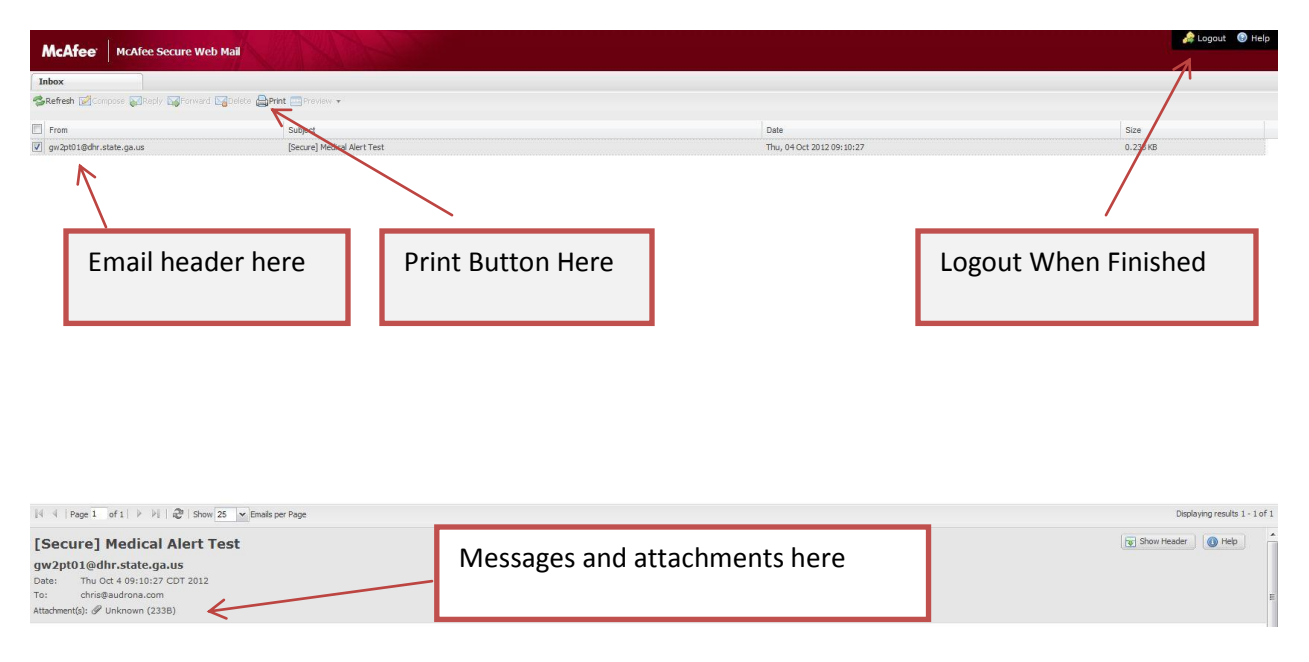

Your decrypted message will be at the bottom. If your Secured message has any attachments they will also be at the bottom with a paper clip symbol. Click on the title next to the paper clip to open the attachment.

You may Save or Open your attachments by clicking on them.

| Do you | want to op     | en or save this file?                                                                                   |        |
|--------|----------------|----------------------------------------------------------------------------------------------------|--------|
| 3      | Name:          | Unknown                                                                                                 |        |
|        | Type:          | HTML Document, 767 bytes                                                                                |        |
|        | From:          | securemail.dhr.state.ga.us                                                                              |        |
|        |                | Open Save Canc                                                                                          | el     |
| 1      | While files fr | om the Internet can be useful, this file type can<br>arm your computer. If you do not trust the source, | do not |

Once you are finished with the document, please logout.

### FAQ's

#### Are there size limits on the attachments that can be sent through Secure Web Delivery (SWD)?

*Yes, 10mb is the maximum e-mail size, the closer you reach that maximum the slower decrypting the message will be.* 

#### What if I forget my password and my Favorite reminder words to reset my password?

You will need to call the help desk and a ticket will be generated to have your password reset. People outside the agency will need to reply to the sender.

#### Where are the encrypted email messages stored?

On your local system, the IronMail Appliances only hold the Keys to decrypt your message.

#### How can I make sure an email message is Secure?

By Putting [SECURE] in the Subject line. Case and Color do not matter, Brackets do.

#### What browsers are compatible?

*IE, Chrome and Firefox have been tested successfully.* 

#### I click on the html attachment and it seems to hang?

*Large attachments take longer to decrypt if your waiting longer than 90sec, you may want to try again. If you still experience problems please contact the sender or the help desk.* 

#### I click on the html attachment and it opens up word or some other application?

The html extension is associated with that program. Right click on the html attachment and choose to "open it" with your favorite browser or save the attachment to your desktop and try to open it directly from your desktop.

#### I've had several encrypted messages, why do I only see 1 when I log in to Secure Web Delivery System?

Each "SecureEnvelope.html" holds a unique key to decrypt that particular email. It's per instance not account based.